## VOUCHER

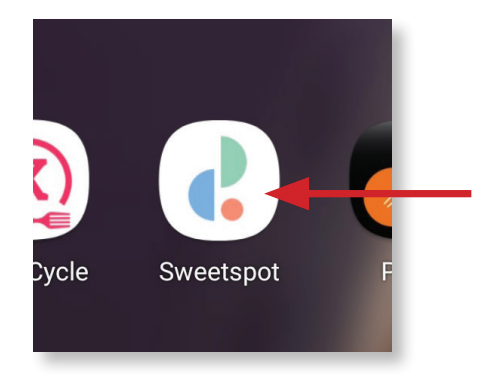

 Dina voucher/snabbhetspremie på GolfUppsala hittar du i Sweetspot appen. Klicka på appen på din telefon.

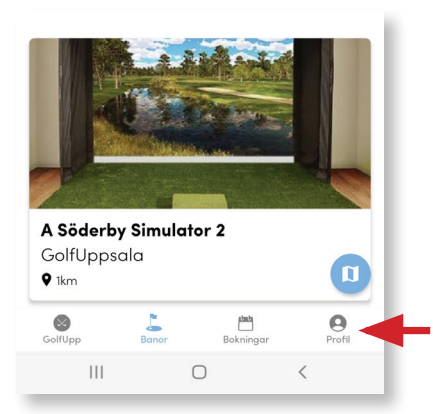

2. Gå in på din profil

| 9        | Gabriella Ekström<br><sup>Golf-ID</sup><br>690923- |
|----------|----------------------------------------------------|
| \$       | Itisianingai                                       |
| ۲        | Medlemskap                                         |
| *        | Golfvänner                                         |
| <b>E</b> | Vouchers                                           |
| +0       | Bjud in vänner                                     |
| ?        | Hjälp                                              |
| ₽        | Allmänna Villkor                                   |
| €        | Logga ut                                           |
| GolfUpp  | Massian 2 0 0<br>Banor Boloningar Profil           |
|          |                                                    |

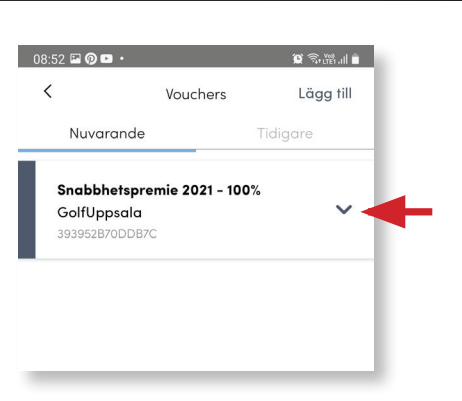

 Här kan du se vilka giltiga voucher du har och vilka som är förbrukade. Klicka på din giltiga voucher för att få mer information.

| 09:00 🗳 🖗 🖿 🔹 |                                                                                                    |                                                                                            | 😧 🗟 🖓 all 🗎 |
|---------------|----------------------------------------------------------------------------------------------------|--------------------------------------------------------------------------------------------|-------------|
| <             |                                                                                                    | Vouchers                                                                                   | Lägg till   |
|               | Nuvarande                                                                                                    |                                                                                            | Tidigare    |
|               | Snabbhetspre                                                                                                    | mie 2021 - 10                                                                              | 0%          |
|               | GolfUppsala                                                                                                    |                                                                                            | ^           |
|               | 393952B70DDB70                                                                                                    |                                                                                            |             |
|               | Rabatt                                                                                                    |                                                                                            | 100%        |
|               | Inkluderade b                                                                                                    | anor 🧹                                                                                     | -           |
|               | A Söderby Sim<br>A Söderby Sim<br>A Söderby Sim<br>City Simulator<br>City Simulator<br>City Simulator<br>City Simulator<br>City Simulator | ulator 1<br>ulator 2<br>ulator 3<br>"Wolf"<br>"Fleetwood"<br>"Hull"<br>"Dustin"<br>"Tiger" |             |
|               | Giltig från                                                                                                    |                                                                                            | 2021-02-05  |
|               | Giltig till                                                                                                    |                                                                                            | 2021-04-09  |
|               | A                                                                                                    |                                                                                            | 0/1         |

Här får all information om din voucher.

- 5a. Din rabatt
- 5b. Var på GolfUppsala du kan nyttja din voucher.
- 5c. Giltighetstid

3. I din profil hittar du fliken voucher. Klicka på den.

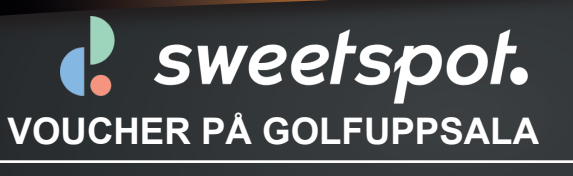

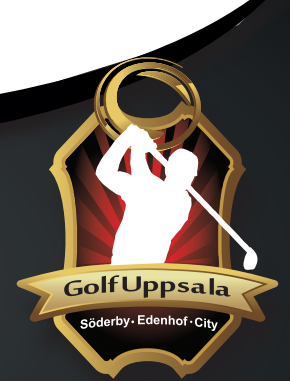

www.golfuppsala.se • Tel 018 100 200

# SÅ HÄR ANVÄNDER DU DIN VOUCHER

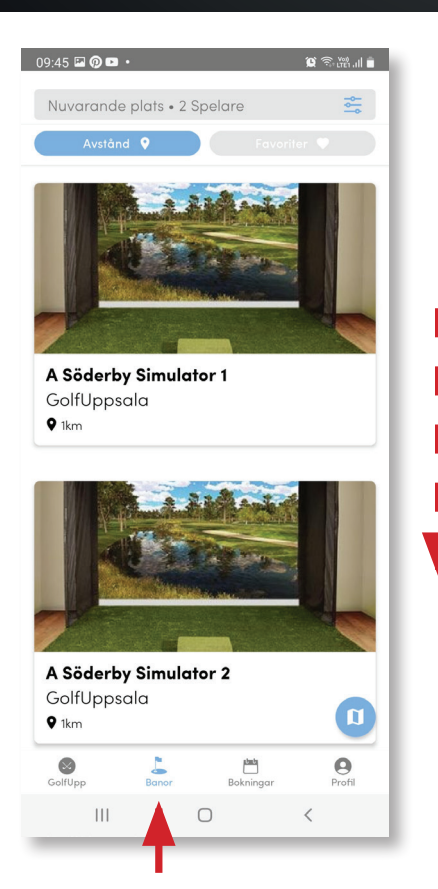

- 1a. För att använda din voucher lägger du först in din bokning i Sweetspot appen på din telefon. Klicka på fliken "banor"
- 1.b. Scrolla ner bland tillvalen tills du hittar var du vill boka.

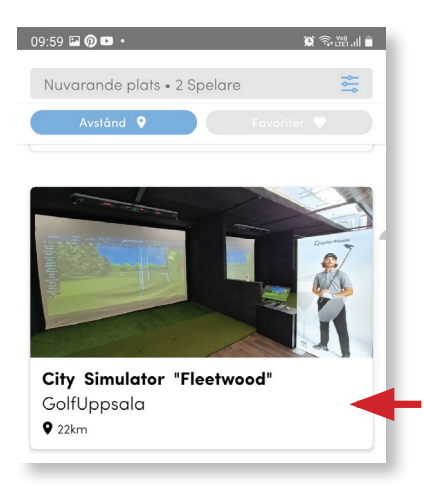

2. Klicka på var du vill boka

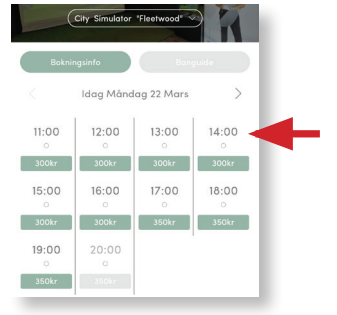

#### 2. Klicka på önskad tid

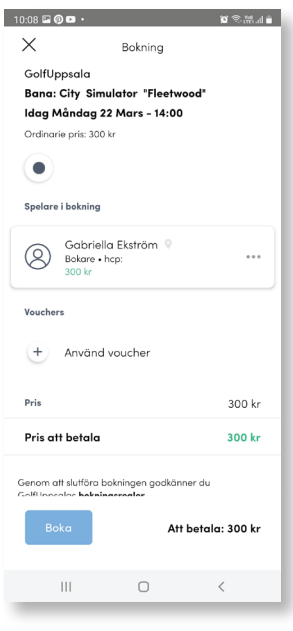

### 3. Klicka på "använd voucher"

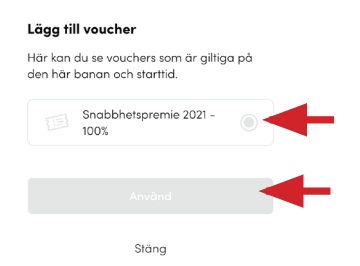

4a. Klicka på "snabbhetspremie"4b. Klicka på "Använd"

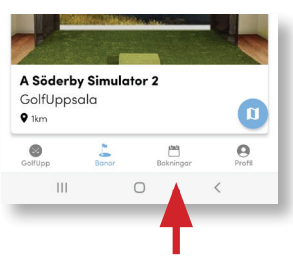

Du ser din bokning under fliken "bokningar". Bekräftelse på din Din bokning kommer också per epost.

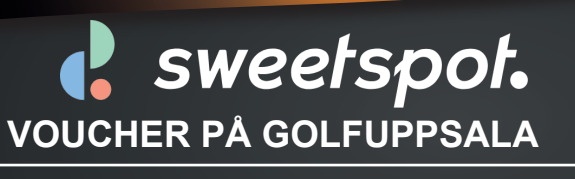

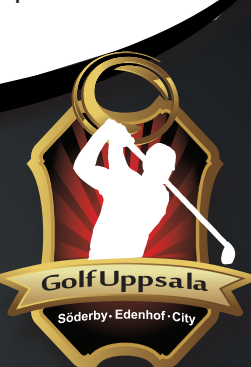

#### ANDROID

www.golfuppsala.se • Tel 018 100 200